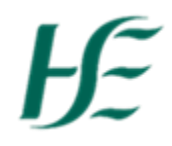

## My Bank Details

- 1. Log into SAP Fiori using Username/Password.
- 2. Select the My Bank Details Tile.

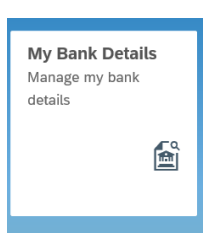

3. You can view and edit your Bank Details

| · • | • <del> </del>                                                                  | My Bank Details $\checkmark$ |                             |      |
|-----|---------------------------------------------------------------------------------|------------------------------|-----------------------------|------|
|     | Gofraidh Kenny (30001763)                                                       |                              |                             |      |
|     | General MH Nursing & Support<br>Cost Center Name: Dist4 Area 2 Admin (40250901) |                              |                             |      |
|     | Valid from 01.05.2018                                                           |                              |                             | Edit |
|     | Payee Data                                                                      | Payment Details              |                             |      |
|     | Payee: Gofraidh Kenny                                                           | Payment Method:              | SEPA                        |      |
|     | Postal Code:                                                                    | Bank Country:                | Ireland                     |      |
|     | City: a road                                                                    | Sort Code/Bank Key:          | 900914                      |      |
|     | Country:                                                                        | Bank Name:                   | Bank of Ireland, Celbridge  |      |
|     |                                                                                 | Account Number:              | 69725076                    |      |
|     |                                                                                 | IBAN:                        | IE58 BOFI 9009 1469 7250 76 |      |
|     |                                                                                 | Currency:                    | EUR                         |      |
|     |                                                                                 |                              |                             |      |
|     |                                                                                 |                              |                             |      |
|     |                                                                                 |                              |                             |      |
|     |                                                                                 |                              |                             |      |
|     |                                                                                 |                              |                             |      |
|     |                                                                                 |                              |                             |      |
|     |                                                                                 |                              |                             |      |
|     |                                                                                 |                              |                             |      |
|     |                                                                                 |                              |                             |      |
|     |                                                                                 |                              |                             |      |
|     |                                                                                 |                              |                             |      |
|     |                                                                                 |                              |                             |      |
|     |                                                                                 |                              |                             |      |
|     |                                                                                 |                              |                             |      |
|     |                                                                                 |                              |                             |      |
|     |                                                                                 |                              |                             |      |
|     |                                                                                 |                              |                             |      |
|     |                                                                                 |                              |                             |      |
|     |                                                                                 |                              |                             |      |
|     |                                                                                 |                              |                             |      |
|     |                                                                                 |                              |                             |      |
|     |                                                                                 |                              |                             |      |

Edit

button.

4. To edit your Bank Details select the

| < ( | ô <del>][</del>   |              | Му                          | Banl   | C Details 🗸                |   |
|-----|-------------------|--------------|-----------------------------|--------|----------------------------|---|
|     | My Bank Details / |              |                             |        |                            |   |
|     | Edit Main bank    |              |                             |        |                            |   |
|     |                   |              |                             |        |                            |   |
|     | Main bank         |              |                             |        |                            |   |
|     | Payee Data        |              |                             |        |                            |   |
|     |                   | Payee:       | Gofraidh Kenny              |        |                            |   |
|     |                   | Postal Code: |                             |        |                            |   |
|     |                   | City:        | a road                      |        |                            |   |
|     |                   | Country:     | Ireland                     |        | $\sim$                     |   |
|     | Payment Details   |              |                             |        |                            |   |
|     | Payr              | nent Method: | SEPA                        |        | Change Payment Method      | ] |
|     | E                 | ank Country: | Ireland                     | $\sim$ | Help with Country change   | ] |
|     | Sort Co           | de/Bank Key: | 900914                      | 6      | Bank of Ireland, Celbridge |   |
|     | Acco              | ount Number: | 69725076                    |        |                            |   |
|     |                   | IBAN.        | IE58 BOFI 9009 1469 7250 76 |        | Generate IBAN              | ] |

## Payee Data:-

The "Payee Data" is not editable in My Bank Details

## **Payment Details:-**

- **Payment Method:** Only Employees currently being paid by Cheque can update the "Payment Method". Those on SEPA cannot update this.
- **Bank Country:** Only Irish Bank account details can be updated in the app for other countries (incl. Northern Ireland) the employee should contact NPR

## Contact Us

Only Irish Bank Account Details can be updated, for other countries please contact npr.hbs@hse.ie

Cancel

• Sort Code/Bank Key: A dropdown list of Sort Code/Bank Key is available and there is a search facility allowing employee to search this list e.g. Cork. If you have your sort code you can type it in directly

| Select Bank   |                                                                   |                        |             |  |
|---------------|-------------------------------------------------------------------|------------------------|-------------|--|
|               | Q Sort Code?                                                      | Q (C)                  | ^           |  |
| Sort Code/Key | Branch                                                            | City                   | BIC         |  |
| 900016        | Bank of Ireland                                                   | Dublin 1               |             |  |
| 900017        | Bank of Ireland, College<br>Green                                 | Dublin 2               | BOFIIE2DXXX |  |
| 900033        | Bank of Ireland, O'Connell<br>Street                              | Dublin 1               | BOFIIE2DXXX |  |
| 900041        | Bank of Ireland,<br>Rationalised                                  | Arva                   | BOFIIE2DXXX |  |
| 900068        | Bank of Ireland, Rotunda<br>( Merged with O'Connell<br>Street 900 |                        | BOFIIE2DXXX |  |
| 900084        | Bank of Ireland, St.<br>Stephen's Green                           | Dublin 2               | BOFIIE2DXXX |  |
| 900092        | Bank of Ireland, Smithfield                                       | Smithfield, Dublin 7   | BOFIIE2DXXX |  |
| 900105        | Bank of Ireland,<br>Ballyfermot                                   | Ballyfermot, Dublin 10 | BOFIIE2DXXX |  |
| 900113        | Bank of Ireland, Camden<br>Street                                 | Dublin 2               | BOFIIE2DXXX |  |
| 900121        | Bank of Ireland, Newlands<br>Cross                                | Clondalkin, Dublin 22  | BOFIIE2DXXX |  |
| 900148        | Bank of Ireland, Crumlin<br>Shopping Centre ( Merged<br>with Walk |                        | BOFIIE2DXXX |  |

| Select Bank   |                                   |               |             |
|---------------|-----------------------------------|---------------|-------------|
| manorhamilton | Sort Code?                        | 9 C           |             |
| Sort Code/Key | Branch                            | City          | BIC         |
| 905408        | Bank of Ireland,<br>Manorhamilton | Manorhamilton | BOFIIE2DXXX |
| 937134        | AIB Bank, Manorhamilton           | Manorhamilton | AIBKIE2DXXX |
| 986090        | Ulster Bank, Manorhamilton        | Manorhamilton | ULSBIE2DXXX |
|               |                                   |               | Cancel      |

- *Account Number:* This contains details of account number type in your new account details.
- *IBAN:* "Generate IBAN" should be selected when details are updated and should be checked prior to saving.

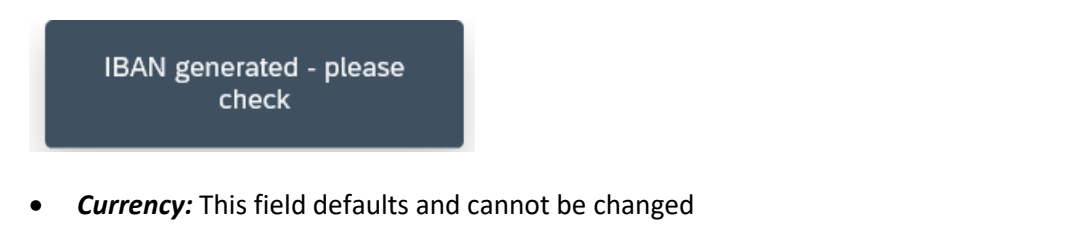

• *Validity Date:* Bank Details can be updated from today or from a date in the future (you cannot update in the past).

| Validity: | From today V |
|-----------|--------------|
|           | From today   |
|           | From date    |
|           |              |

- 5. When you have completed your updates select.
- 6. This will take you back to the My Bank Details screen, to exit choose the Back arrow

<

or Home Button